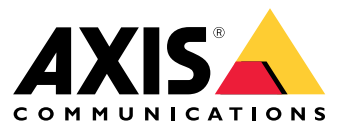

**User Manual** 

## Table of Contents

| Solution overview                     | 3  |
|---------------------------------------|----|
| Product overview                      | 4  |
| Get started                           | 5  |
| Find the device on the network        | 5  |
| Access the device                     | 5  |
| Webpage overview                      | 6  |
| Additional settings                   | 8  |
| Adjust the image                      | 8  |
| View and record video                 | 9  |
| Set up rules and alerts               | 10 |
| Add audio                             | 11 |
| Learn more                            | 12 |
| Streaming and storage                 | 12 |
| Applications                          | 13 |
| Troubleshooting                       | 14 |
| Reset to factory default settings     | 14 |
| Check the current firmware            | 14 |
| Upgrade the firmware                  | 14 |
| Technical issues, clues and solutions | 15 |
| Performance considerations            | 16 |
| Specifications                        | 18 |
| · LED indicators                      | 18 |
| SD card slot                          | 18 |
| Buttons                               | 18 |
| Connectors                            | 18 |

## Solution overview

## Solution overview

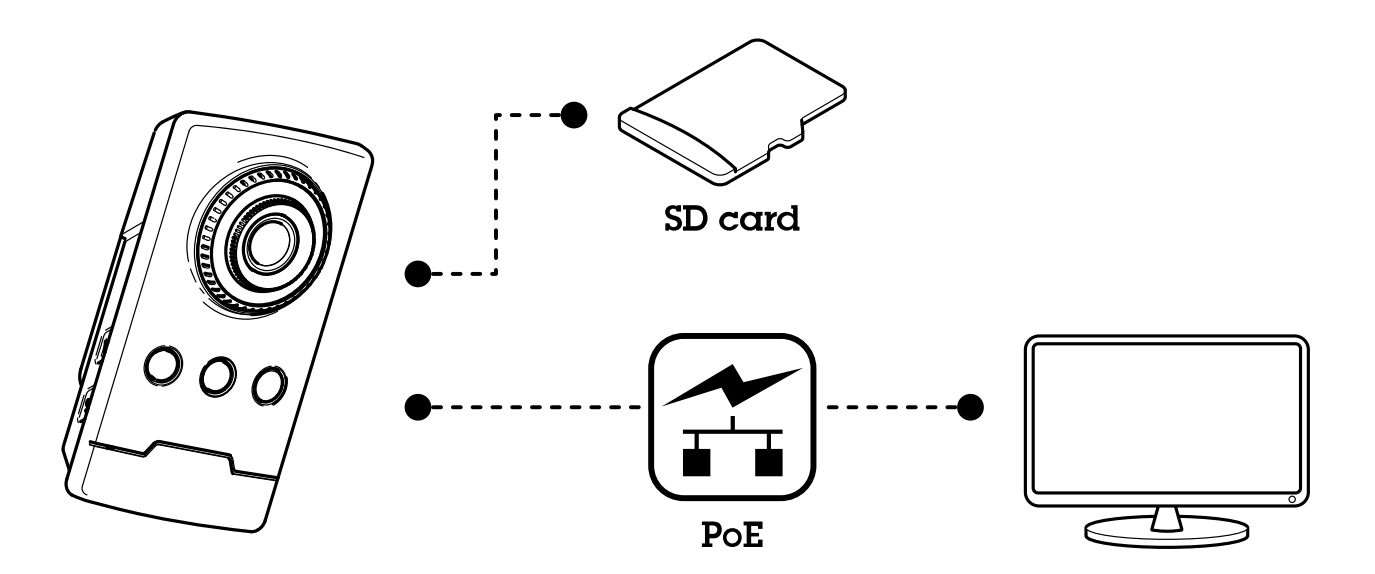

## **Product overview**

## **Product overview**

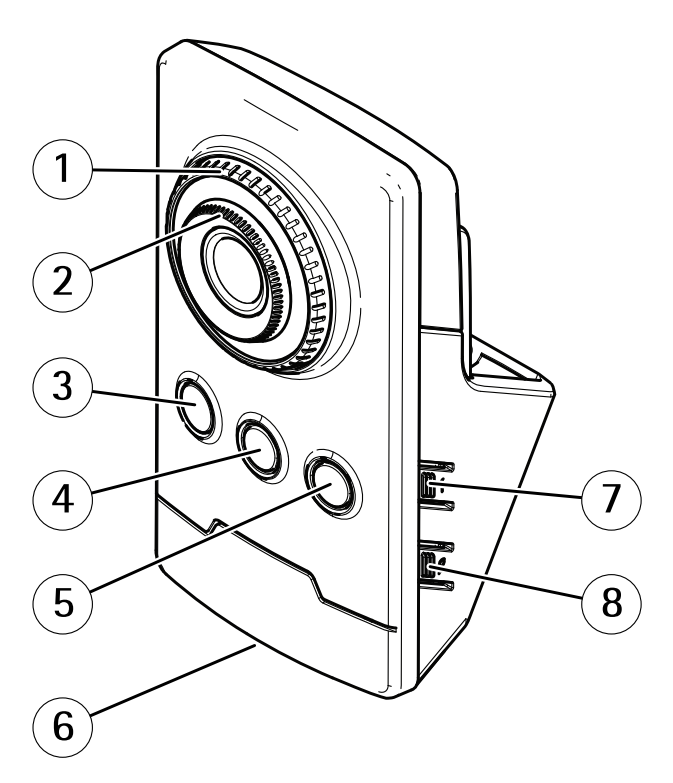

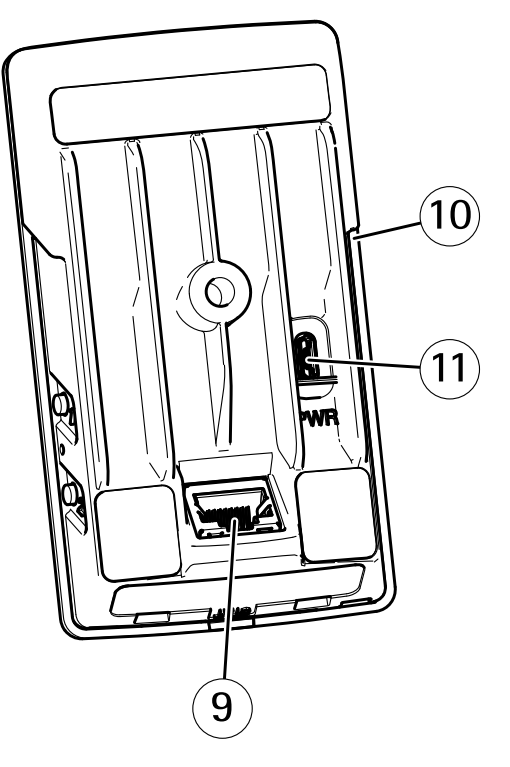

- 1 Focus lock ring
- 2 Focus ring
- 3 IR LED
- 4 PIR sensor
- 5 Speaker
- 6 Status LED
- 7 Control button
- 8 Not used
- 9 Network connector PoE
- 10 SD card slot
- 11 Power connector

### Get started

### Get started

### Find the device on the network

To find Axis devices on the network and assign them IP addresses in Windows<sup>®</sup>, use AXIS IP Utility or AXIS Device Manager. Both applications are free and can be downloaded from *axis.com/support*.

For more information about how to find and assign IP addresses, see the document *How to assign an IP address and access your device* on the device page at *axis.com*.

#### **Browser support**

You can use the device with the following browsers:

|                         | Chrome™     | Firefox <sup>®</sup> | Edge® | Safari® |
|-------------------------|-------------|----------------------|-------|---------|
| Windows <sup>®</sup>    | recommended | х                    | x     |         |
| OS X®                   | recommended |                      |       | x       |
| Other operating systems | x           | x                    |       |         |

If you need more information about recommended browsers, go to axis.com/browser-support.

### Access the device

1. Open a browser and enter the IP address or host name of the Axis device.

If you have a Mac computer (OS X), go to Safari, click Bonjour and select the device from the drop-down list. To add Bonjour as a browser bookmark, go to Safari > Preferences.

If you do not know the IP address, use AXIS IP Utility or AXIS Device Manager to find the device on the network.

- 2. Enter the username and password. If you access the device for the first time, you must set the root password. See Set a new password for the root account on page 5.
- 3. The live view page opens in your browser.

#### Set a new password for the root account

#### Important

The default administrator username is root. If the password for root is lost, reset the device to factory default settings.

- 1. Type a password. Follow the instructions about secure passwords. See Secure passwords on page 5.
- 2. Retype the password to confirm the spelling.
- 3. Click Create login. The password has now been configured.

#### Secure passwords

#### Important

Axis devices send the initially set password in clear text over the network. To protect your device after the first login, set up a secure and encrypted HTTPS connection and then change the password.

The device password is the primary protection for your data and services. Axis devices do not impose a password policy as they may be used in various types of installations.

To protect your data we strongly recommend that you:

## Get started

- Use a password with at least 8 characters, preferably created by a password generator.
- Don't expose the password.
- Change the password at a recurring interval, at least once a year.

## Webpage overview

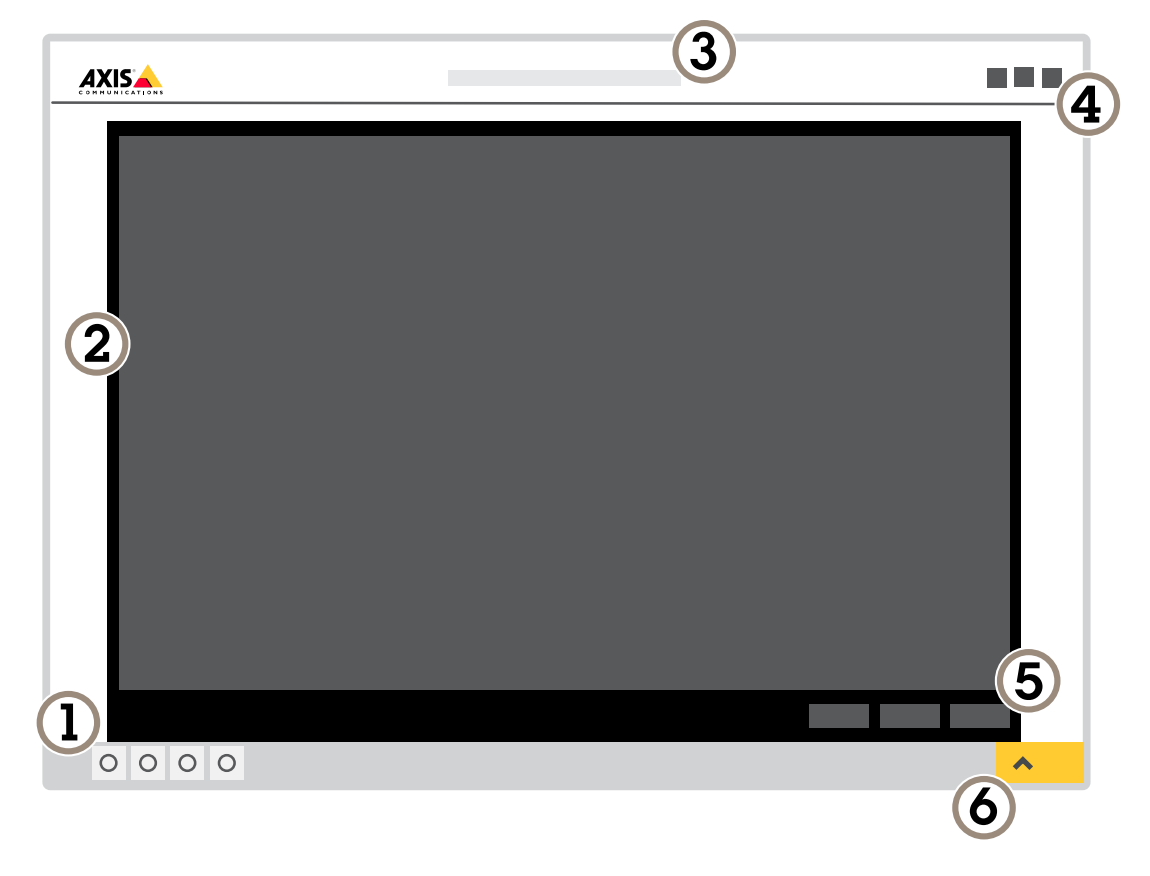

- 1 Live view control bar
- 2 Live view
- 3 Product name
- 4 User information, color themes, and help
- 5 Video control bar
- 6 Settings toggle

## Get started

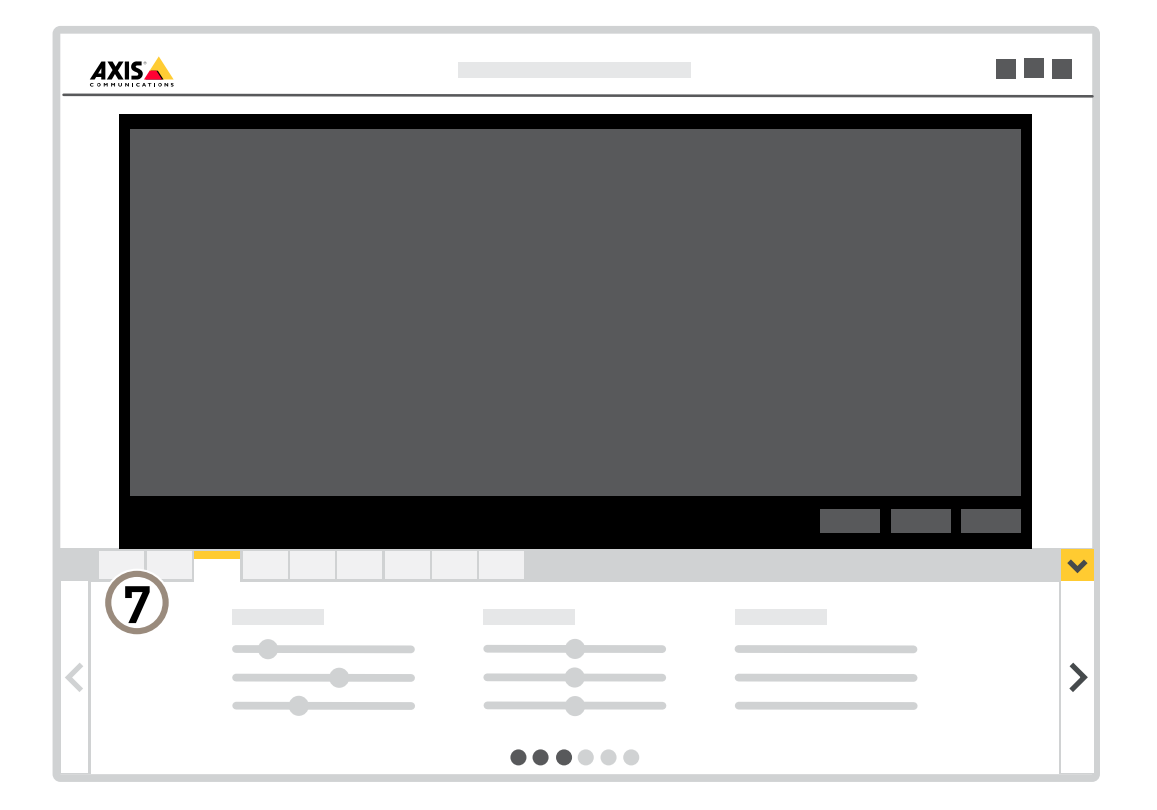

7 Settings tabs

## Additional settings

## **Additional settings**

### Adjust the image

To find out more about what you can do with the image, see Learn more on page 12.

### How to change the camera focus

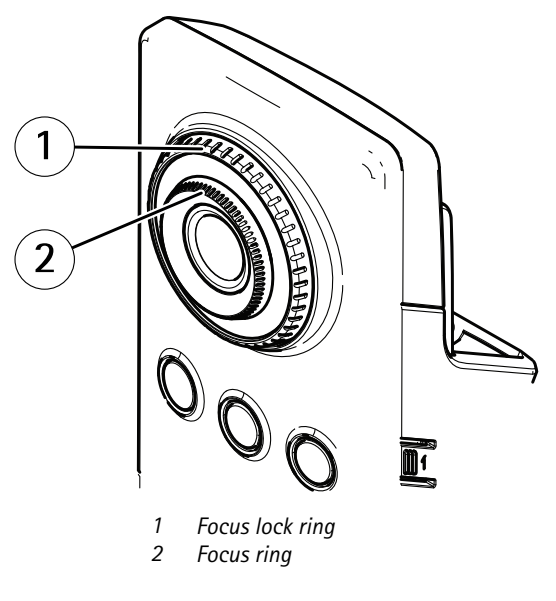

- 1. Turn the focus lock ring counter clockwise to unlock the focus ring.
- 2. Turn the focus ring to adjust the focus.
- 3. Turn the focus lock ring clockwise to lock the position of the focus ring.

### Handle scenes with strong backlight

Dynamic range is the difference in light levels in an image. In some cases the difference between the darkest and the brightest areas can be significant. The result is often an image where either the dark or the bright areas are visible. Wide dynamic range (WDR) makes both dark and bright areas of the image visible.

- 1. Go to Settings > Image > Wide dynamic range.
- 2. If required, turn on WDR.

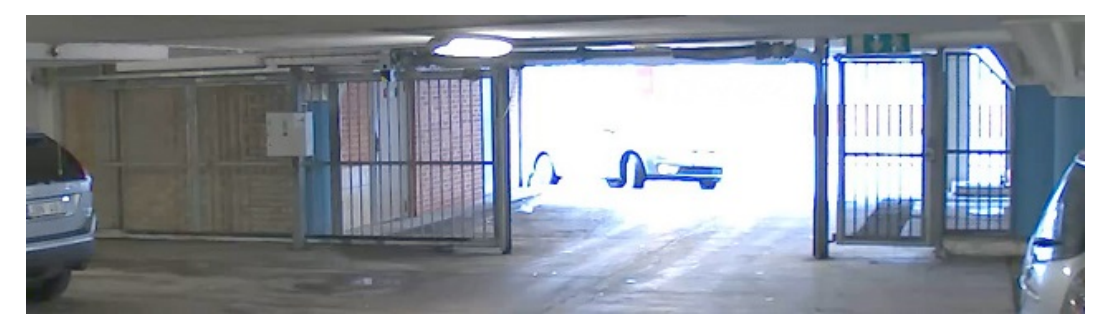

Image without WDR.

## Additional settings

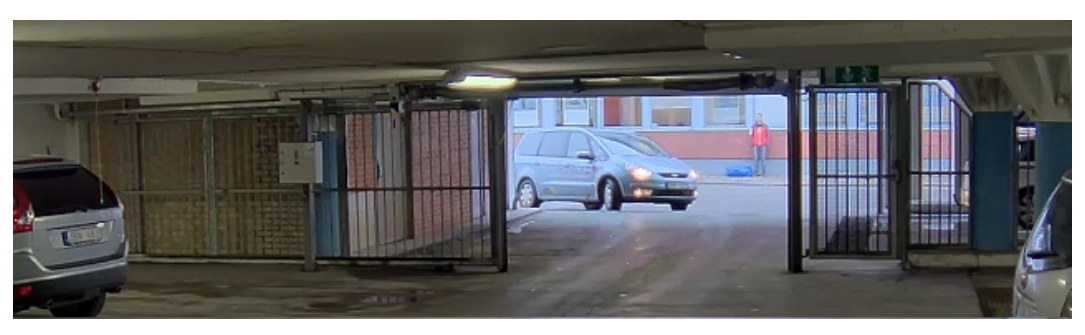

Image with WDR.

#### Note

WDR may cause artifacts in the image.

Find out more about WDR and how to use it at axis.com/web-articles/wdr.

### View and record video

To learn more about settings for viewing and recording video, see Streaming and storage on page 12.

### Reduce bandwidth and storage

#### Important

If you reduce the bandwidth it can result in loss of details in the picture.

- 1. Go to live view and select H.264.
- 2. Go to Settings > Stream.
- 3. Do one or more of the following:
  - Turn on the Zipstream functionality and select the desired level.
  - Turn on dynamic GOP and set a high GOP length value.
  - Increase the compression.
  - Turn on dynamic FPS.

#### Set up network storage

To store recordings on the network, you need to set up network storage:

- 1. Go to Settings > System > Storage.
- 2. Click Setup under Network storage.
- 3. Enter the IP address of the host server.
- 4. Enter the name of the shared location on the host server.
- 5. Move the switch if the share requires a login, and enter username and password.
- 6. Click Connect.

## Additional settings

### Set up rules and alerts

You can create rules to make your device perform an action when certain events occur. A rule consists of conditions and actions. The conditions can be used to trigger the actions. For example, the device can start a recording or send an email when it detects motion, or show an overlay text when it records.

#### Use PIR and audio to deter intruders

This example explains how to set up the camera to play an audio clip with a barking dog when the PIR sensor detects movement outside office hours.

- 1. Go to Settings > System > Events and add a rule.
- 2. Type a name for the rule.
- 3. In the list of conditions, under Detectors, select PIR.
- 4. Set the schedule to After hours.
- 5. Click + to add a second condition.
- 6. In the list of conditions, under Scheduled and recurring, select Scheduled event.
- 7. In the list of schedules, selet After hours .
- 8. In the list of actions, under Audio clips, select Play audio clip.
- 9. In the list of clips, select Dog barking.
- 10. Click Save.

#### Record video when the camera detects motion

This example explains how to set up the camera to start recording to the SD card five seconds before it detects motion and to stop one minute after.

Make sure that AXIS Video Motion Detection is running:

- 1. Go to Settings > Apps > AXIS Video Motion Detection.
- 2. Start the application if it is not already running.
- 3. Make sure you have set up the application according to your needs.

Create a rule:

- 1. Go to Settings > System > Events and add a rule.
- 2. Type a name for the rule.
- 3. In the list of conditions, under Application, select AXIS Video Motion Detection (VMD).
- 4. In the list of actions, under Recordings, select Record video while the rule is active.
- 5. Select an existing stream profile or create a new one.
- 6. Set the prebuffer time to 5 seconds.
- 7. Set the postbuffer time to 60 seconds.
- 8. In the list of storage options, select SD card.
- 9. Click Save.

## Additional settings

## Add audio

### Add audio to your recording

Turn on audio:

1. Go to Settings > Audio and turn on Allow audio.

Edit the stream profile which is used for the recording:

- 2. Go to Settings > Stream and click Stream profiles.
- 3. Select the stream profile and click Audio.
- 4. Select the checkbox and select **Include**.
- 5. Click Save.
- 6. Click Close.

### Learn more

### Learn more

### Streaming and storage

#### Video compression formats

Decide which compression method to use based on your viewing requirements, and on the properties of your network. The available options are:

#### Motion JPEG

Motion JPEG, or MJPEG, is a digital video sequence that is made up of a series of individual JPEG images. These images are then displayed and updated at a rate sufficient to create a stream that shows constantly updated motion. For the viewer to perceive motion video the rate must be at least 16 image frames per second. Full motion video is perceived at 30 (NTSC) or 25 (PAL) frames per second.

The Motion JPEG stream uses considerable amounts of bandwidth, but provides excellent image quality and access to every image contained in the stream.

#### H.264 or MPEG-4 Part 10/AVC

#### Note

H.264 is a licensed technology. The Axis product includes one H.264 viewing client license. To install additional unlicensed copies of the client is prohibited. To purchase additional licenses, contact your Axis reseller.

H.264 can, without compromising image quality, reduce the size of a digital video file by more than 80% compared to the Motion JPEG format and by as much as 50% compared to the MPEG-4 standard. This means that less network bandwidth and storage space are required for a video file. Or seen another way, higher video quality can be achieved for a given bitrate.

#### Bitrate control

With bitrate control, you can manage the bandwidth consumption of your video stream.

#### Variable bitrate (VBR)

With variable bitrate, the bandwidth consumption varies based on the level of activity in the scene. The more activity in the scene, the more bandwidth you need. You are guaranteed constant image quality but it requires storage margins.

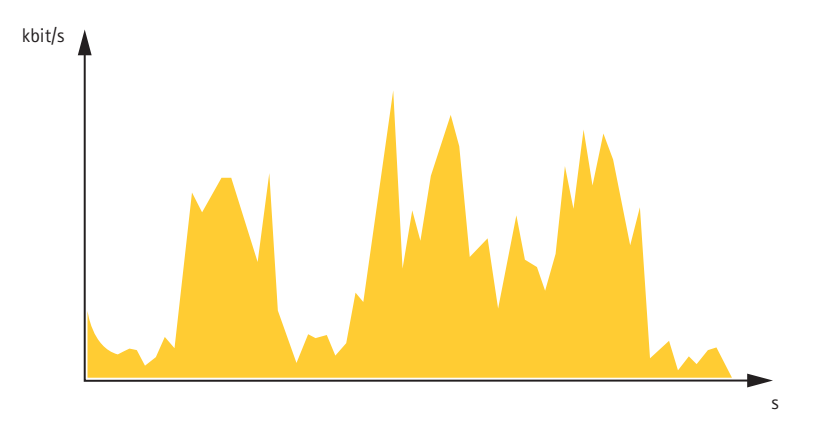

#### Maximum bitrate (MBR)

With maximum bitrate, you can set a target bitrate to handle bitrate limitations in your system. You may see a decline in image quality or frame rate when the instantaneous bitrate is kept below the specified target bitrate. You can choose to either prioritize image quality or frame rate. We recommend that you configure the target bitrate to a higher value than the expected bitrate. This gives you a margin for additional complexity that needs to be captured.

## Learn more

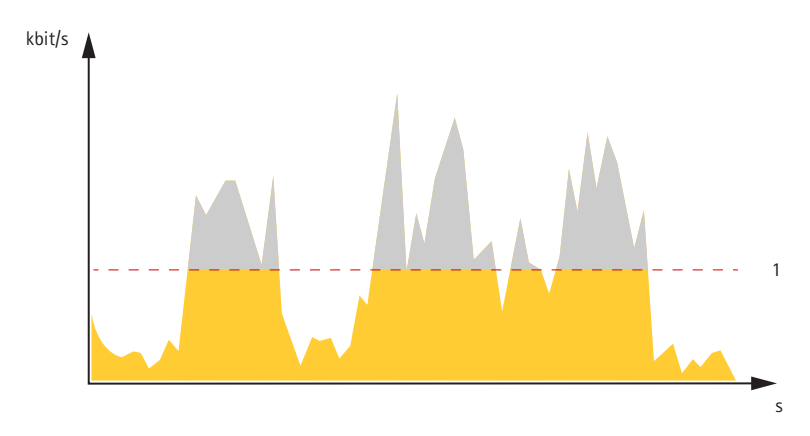

1 Target bitrate

## Applications

AXIS Camera Application Platform (ACAP) is an open platform that enables third parties to develop analytics and other applications for Axis products. To find out more about available applications, downloads, trials and licenses, go to *axis.com/applications*.

To find the user manuals for Axis applications, go to axis.com.

### Note

• Several applications can run at the same time but some applications might not be compatible with each other. Certain combinations of applications might require too much processing power or memory resources when run in parallel. Verify that the applications work together before deployment.

## Troubleshooting

### Troubleshooting

If you can't find what you're looking for here, try the troubleshooting section at axis.com/support.

### Reset to factory default settings

#### Important

Reset to factory default should be used with caution. A reset to factory default resets all settings, including the IP address, to the factory default values.

To reset the product to the factory default settings:

- 1. Disconnect power from the product.
- 2. Press and hold the control button while reconnecting power. See Product overview on page 4.
- 3. Keep the control button pressed for 15–30 seconds until the status LED indicator flashes amber.
- 4. Release the control button. The process is complete when the status LED indicator turns green. The product has been reset to the factory default settings. If no DHCP server is available on the network, the default IP address is 192.168.0.90.
- 5. Use the installation and management software tools to assign an IP address, set the password, and access the video stream.

The installation and management software tools are available from the support pages on axis.com/support.

It is also possible to reset parameters to factory default through the web interface. Go to Settings > System > Maintenance and click Default.

### Check the current firmware

Firmware is the software that determines the functionality of network devices. One of your first actions when troubleshooting a problem should be to check the current firmware version. The latest version may contain a correction that fixes your particular problem.

To check the current firmware:

- 1. Go to the product's webpage.
- 2. Click on the help menu
- 3. Click About.

### Upgrade the firmware

#### Important

Preconfigured and customized settings are saved when the firmware is upgraded (provided that the features are available in the new firmware) although this is not guaranteed by Axis Communications AB.

#### Important

Make sure the product remains connected to the power source throughout the upgrade process.

#### Note

When you upgrade the product with the latest firmware in the active track, the product receives the latest functionality available. Always read the upgrade instructions and release notes available with each new release before upgrading the firmware. To find the latest firmware and the release notes, go to *axis.com/support/firmware*.

## Troubleshooting

- 1. Download the firmware file to your computer, available free of charge at axis.com/support/firmware.
- 2. Log in to the product as an administrator.
- 3. Go to Settings > System > Maintenance. Follow the instructions on the page. When the upgrade has finished, the product restarts automatically.

AXIS Device Manager can be used for multiple upgrades. Find out more at axis.com/products/axis-device-manager.

### Technical issues, clues and solutions

If you can't find what you're looking for here, try the troubleshooting section at axis.com/support.

Problems upgrading the firmware

| Firmware upgrade failure      | If the firmware upgrade fails, the device reloads the previous firmware. The most common reason<br>is that the wrong firmware file has been uploaded. Check that the name of the firmware file<br>corresponds to your device and try again. |
|-------------------------------|----------------------------------------------------------------------------------------------------|
| Problems setting the IP addre | 255                                                                                                    |

| Troben's seeing the in dualess                                            |                                                                                                    |  |
|---------------------------------------------------------------------------|----------------------------------------------------------------------------------------------------|--|
| The device is located on a different subnet                               | If the IP address intended for the device and the IP address of the computer used to access the device are located on different subnets, you cannot set the IP address. Contact your network administrator to obtain an IP address.                                                                                                    |  |
| The IP address is being used by another device                            | Disconnect the Axis device from the network. Run the ping command (in a Command/DOS window type ping and the IP address of the device):                                                                                                    |  |
|                                                                           | <ul> <li>If you receive: Reply from <ip address="">: bytes=32; time=10 this means that the IP address may already be in use by another device on the network. Obtain a new IP address from the network administrator and reinstall the device.</ip></li> <li>If you receive: Request timed out, this means that the IP address is available for use with the Axis device. Check all cabling and reinstall the device.</li> </ul> |  |
| Possible IP address conflict<br>with another device on the<br>same subnet | The static IP address in the Axis device is used before the DHCP server sets a dynamic address.<br>This means that if the same default static IP address is also used by another device, there may<br>be problems accessing the device.                                                                                                    |  |

#### The device cannot be accessed from a browser

| Cannot log in                               | When HTTPS is enabled, ensure that the correct protocol (HTTP or HTTPS) is used when attempting to log in. You may need to manually type http or https in the browser's address field.                                                                                                    |
|---------------------------------------------|----------------------------------------------------------------------------------------------------|
|                                             | If the password for the user root is lost, the device must be reset to the factory default settings.<br>See Reset to factory default settings on page 14.                                                                                                    |
| The IP address has been<br>changed by DHCP  | IP addresses obtained from a DHCP server are dynamic and may change. If the IP address has been changed, use AXIS IP Utility or AXIS Device Manager to locate the device on the network. Identify the device using its model or serial number, or by the DNS name (if the name has been configured). |
|                                             | If required, a static IP address can be assigned manually. For instructions, go to axis.com/support.                                                                                                    |
| Certificate error when using<br>IEEE 802.1X | For authentication to work properly, the date and time settings in the Axis device must be synchronized with an NTP server. Go to Settings > System > Date and time.                                                                                                    |

#### The device is accessible locally but not externally

To access the device externally, we recommend using one of the following applications for Windows®:

- AXIS Companion: free of charge, ideal for small systems with basic surveillance needs.
- AXIS Camera Station: 30-day trial version free of charge, ideal for small to mid-size systems.

For instructions and download, go to axis.com/products/axis-companion.

## Troubleshooting

| Problems with streaming                                                                                                    |                                                                                                    |
|----------------------------------------------------------------------------------------------------|----------------------------------------------------------------------------------------------------|
| Multicast H.264 only accessible by local clients                                                                                                    | Check if your router supports multicasting, or if the router settings between the client and the device need to be configured. The TTL (Time To Live) value may need to be increased.                                                                                                    |
| No multicast H.264<br>displayed in the client                                                                                                    | Check with your network administrator that the multicast addresses used by the Axis device are valid for your network.                                                                                                    |
|                                                                                                    | Check with your network administrator to see if there is a firewall preventing viewing.                                                                                                    |
| Poor rendering of H.264 images                                                                                                    | Ensure that your graphics card is using the latest driver. The latest drivers can usually be downloaded from the manufacturer's website.                                                                                                    |
| Color saturation is different in H.264 and Motion JPEG                                                                                                    | Modify the settings for your graphics adapter. Go to the adapter's documentation for more information.                                                                                                    |
| Lower frame rate than<br>expected<br>Problems retrieving addition                                                                                                    | <ul> <li>See Performance considerations on page 16.</li> <li>Reduce the number of applications running on the client computer.</li> <li>Limit the number of simultaneous viewers.</li> <li>Check with the network administrator that there is enough bandwidth available.</li> <li>Lower the image resolution.</li> <li>Log in to the device's webpage and set a capture mode that prioritizes frame rate.<br/>Changing the capture mode to prioritize frame rate might lower the maximum resolution depending on the device used and capture modes available.</li> <li>The maximum frames per second is dependent on the utility frequency (60/50 Hz) of the Axis device.</li> </ul>                                                                                                    |
| <sup>1</sup> Video Error' displayed in<br>AXIS Companion, or<br><sup>1</sup> Stream: Error. Something<br>went wrong. Maybe there<br>are too many viewers.' in<br>Chrome/Firefox, or<br><sup>1</sup> 503 service unavailable'<br>error in Quick Time, or<br><sup>1</sup> Camera not<br>available' displayed in<br>AXIS Camera Station, or | <ul> <li>This camera is designed to deliver up to four different streams. If a fifth unique stream is required the camera will not be able to provide it, and an error message is displayed. The error message depends on the way the stream is requested. The streams are used on a first come, first server basis. Examples of instances using a stream are: <ul> <li>Live viewing in a web browser or other application</li> <li>While recording - continuous or motion triggered recording</li> <li>An event using images on the camera, for example an event sending an e-mail wit image every hour</li> <li>An installed and running application, such as AXIS Video Motion Detection, will a consume a video stream, whether it is used or not. A stopped application does n consume a video stream.</li> </ul> </li> <li>The camera can deliver more than four simultaneous streams provided the configuration implies e</li> </ul> |
| 'Error reading video stream'<br>message in browser when<br>using the Java applet                                                                                                    | the same resolution, frame rate, compression, video format, rotation etc. For more information see<br>the white paper "Max number of unique video stream configurations", available at <i>axis.com</i> .                                                                                                    |

### **Performance considerations**

When setting up your system, it is important to consider how various settings and situations affect the performance. Some factors affect the amount of bandwidth (the bitrate) required, others can affect the frame rate, and some affect both. If the load on the CPU reaches its maximum, this also affects the frame rate.

The following factors are the most important to consider:

- High image resolution or lower compression levels result in images containing more data which in turn affects the bandwidth.
- Rotating the image in the GUI will increase the product's CPU load.
- Access by large numbers of Motion JPEG or unicast H.264 clients affects the bandwidth.

## Troubleshooting

• Simultaneous viewing of different streams (resolution, compression) by different clients affects both frame rate and bandwidth.

Use identical streams wherever possible to maintain a high frame rate. Stream profiles can be used to ensure that streams are identical.

- Accessing Motion JPEG and H.264 video streams simultaneously affects both frame rate and bandwidth.
- Heavy usage of event settings affects the product's CPU load which in turn affects the frame rate.
- Using HTTPS may reduce frame rate, in particular if streaming Motion JPEG.
- Heavy network utilization due to poor infrastructure affects the bandwidth.
- Viewing on poorly performing client computers lowers perceived performance and affects frame rate.
- Running multiple AXIS Camera Application Platform (ACAP) applications simultaneously may affect the frame rate and the general performance.

## **Specifications**

### **Specifications**

To find the latest version of the product's datasheet, go to the product page at axis.com and locate Support & Documentation.

### LED indicators

#### Note

The Status LED can be configured to flash while an event is active.

| Status LED | Indication                                                                          |
|------------|-------------------------------------------------------------------------------------|
| Unlit      | Connection and normal operation.                                                    |
| Green      | Shows steady green for 10 seconds for normal operation after startup completed.     |
| Amber      | Steady during startup. Flashes during firmware upgrade or reset to factory default. |
| Amber/Red  | Flashes amber/red if network connection is unavailable or lost.                     |
| Red        | Firmware upgrade failure.                                                           |

## SD card slot

### NOTICE

- Risk of damage to SD card. Do not use sharp tools, metal objects, or excessive force when inserting or removing the SD card. Use your fingers to insert and remove the card.
- Risk of data loss and corrupted recordings. Do not remove the SD card while the product is running. Unmount the SD card from the product's webpage before removal.

This product supports microSD/microSDHC/microSDXC cards.

For SD card recommendations, see axis.com.

meroSD, microSDHC, and microSDXC Logos are trademarks of SD-3C LLC. microSD, microSDHC, microSDXC are trademarks or registered trademarks of SD-3C, LLC in the United States, other countries or both.

## **Buttons**

#### **Control button**

The control button is used for:

• Resetting the product to factory default settings. See Reset to factory default settings on page 14.

### Connectors

#### Network connector

RJ45 Ethernet connector with Power over Ethernet (PoE).

#### Power connector

This microUSB type B connector is for power only. We recommend using Axis microUSB power supply.

User Manual AXIS M1065-L Network Camera © Axis Communications AB, 2016 - 2020 Ver. M6.2 Date: February 2020 Part No. T10078421